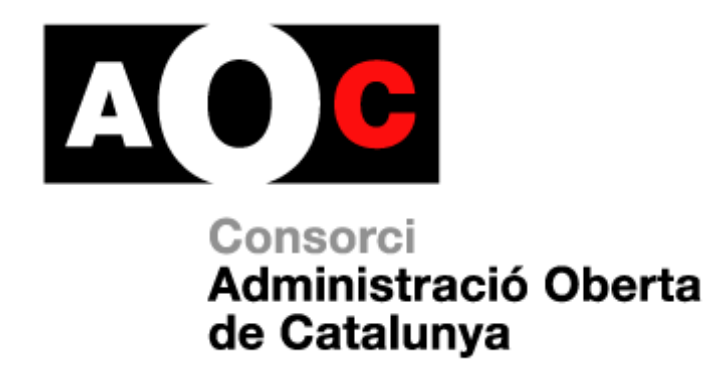

# Manual de gestió de certificats digitals

Generalitat de Catalunya

LOCALRET

Realitzat per: Servei de Certificació Digital Versió: 1.3 Data: 27/04/2023 Arxiu: Manual\_gestió

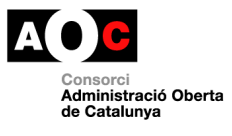

# Índex

| Introducció                                        | . 3                                                                                                    |
|----------------------------------------------------|----------------------------------------------------------------------------------------------------|
| Operativa amb l'aplicació de gestió de certificats | . 3                                                                                                    |
| Accés a l'aplicació                                | . 3                                                                                                    |
| Cerca de certificats digitals                      | . 4                                                                                                    |
| Revocar certificats digitals                       | . 5                                                                                                    |
|                                                    | Introducció<br>Operativa amb l'aplicació de gestió de certificats<br>Accés a l'aplicació<br>Cerca de certificats digitals<br>Revocar certificats digitals |

L

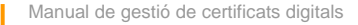

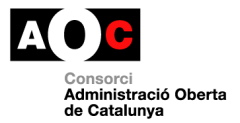

## 1. Introducció

L'objecte del present document consisteix en descriure el procés a seguir per tal de fer servir l'aplicació de gestió de certificats digitals. Aquesta aplicació es troba en la web <u>https://scd.aoc.cat/</u>

El manual s'ha estructurat seguint una lògica seqüencial en el temps de les accions a dur a terme. El rol encarregat d'aquesta operativa és:

• Gestor de certificats

L'abast del document queda reduït a la gestió dels certificats que té assignats l'Entitat de Registre. La petició de certificats no assignats a l'ER T-CAT queda exclosa d'aquest manual.

Per una altra part, per a fer servir aquest manual, l'Entitat de Registre haurà d'adoptar les mesures necessàries per tal de complir amb el que s'estableix a la Llei 6/2020, de 11 de novembre.

## 2. Operativa amb l'aplicació de gestió de certificats

**IMPORTANT**: donada la gran quantitat de variacions en el número i forma dels camps del formulari de càrrega de dades segons l'ER T-CAT de que es tracti, s'ha triat per a les captures de les pantalles un dels models més estàndard.

## 2.1 Accés a l'aplicació

El primer que ha de fer l'operador és introduir la seva targeta d'operador (subministrada pel Consorci AOC) en el lector de targetes. A continuació obrirà l'explorador d'Internet i introduirà l'adreça de la pàgina web <u>https://scd.aoc.cat/</u>

**Nota:** Aquesta adreça no és més que una URL de les moltes que hi ha a Internet, motiu pel qual s'aconsella guardar-la a "Preferits" (Favoritos) o crear un enllaç directe i guardar-lo allà on determini l'ER T-CAT o, en el seu defecte, l'operador. També es pot trobar a al web del Consorci AOC (http://www.aoc.cat/), d'aquesta manera l'operador sempre accedirà a la darrera versió.

Amb la targeta introduïda es mostrarà per pantalla el certificat d'operador (contingut en la targeta) i tots els altres certificats que estiguin instal·lats en l'ordinador o en la pròpia targeta. Per això haurà de triar el correcte i clicar en el botó *D'acord*.

| Selecciona un certificado para autenticar tu identidad en scd.preproduccio.aoc.cat:443.  CIPISR-1 Operador UPF (PREPRODUCCIO EC-SectorPublic)  CIPISR-1 Operador UPF (PREPRODUCCIO EC-SectorPublic)  CIPISR-1 Operador UPF (PREPRODUCCIO EC-SectorPublic) | Seleccionar un certificado                                                                 | ×                                                                   |
|----------------------------------------------------------------------------------------------------|--------------------------------------------------------------------------------------------|---------------------------------------------------------------------|
| CIPISR-1 Operador UPF (PREPRODUCCIO EC-SectorPublic) Para iniciar sesión en "CATCert"                                                                                                    | Selecciona un certificado para autenticar tu identidad en<br>scd.preproduccio.aoc.cat:443. | C                                                                   |
|                                                                                                    | CIPISR-1 Operador UPF (PREPRODUCCIO EC-SectorPublic)                                       | Para iniciar sesión en "CATCert"                                    |
| Introducir PIN:                                                                                                    |                                                                                            | Introducir PIN:                                                     |
| UI ✓ Longitud mínima de PIN 4 bytes<br>✓ Longitud máxima de PIN 8 bytes                                                                                                    |                                                                                            | ─ X Longitud mínima de PIN 4 bytes ✓ Longitud máxima de PIN 8 bytes |
| Datos del certificado Aceptar Cancelar Cancelar                                                                                                    | Datos del certificado Can                                                                  | elar Cancelar                                                       |

Selecció del certificat i introducció del PIN - Figura 1

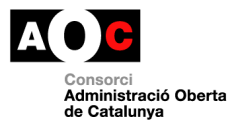

A continuació es preguntarà el PIN (codi secret de la targeta que conté el certificat d'operador). S'introdueix el codi PIN i es clica en el botó *D'acord*.

## 2.2 Cerca de certificats digitals

Des del menú principal anar a "Cerca"

| Gestió d'estat de certificats |  |
|-------------------------------|--|
| > Cerca                       |  |
| > Revoca                      |  |

#### Menú principal - Figura 2

L'Aplicació mostrarà un llistat de tots els certificats.

Inici > Certificats

#### Certificats emesos

|                                         |                  |                                |           | Q 🗸                     |
|-----------------------------------------|------------------|--------------------------------|-----------|-------------------------|
| Estat Ens destinatari                   | Producte         | 🗢 Sol·licitant 🌩               | NIF/NIE 🌲 | Data fi de validesa   🇅 |
| Universitat Politèci<br>de Catalunya    | nica CPIXSA-1_C  | Foc_nom Foc_Cog_1<br>Foc_Cog_2 | 12312301X | 19-06-2019 13:59        |
| Consorci Escola<br>Industrial de Barcel | CPISR-1_C<br>ona | nom cognom prova               | 84100820D | 19-06-2019 11:18        |

Llistat de certificats emesos - Figura 3

Per buscar un certificat es poden filtrar els paràmetres que es necessiten a la cerca de la dreta o buscar-lo al llistat. Es poden mostrar 10,25,50 o 100 certificats per pàgina escollintho al desplegable.

| Inici > Certificats |                  |                |   |                   |           |               |   |   |
|---------------------|------------------|----------------|---|-------------------|-----------|---------------|---|---|
| Certificats emes    | 50S              |                |   |                   |           |               |   |   |
| Mostrant 10 *       | registres per pa | àgina          |   |                   |           |               | [ | ^ |
| Estat               | -                | Organització   | - | Producte          | -         | Nom i cognoms |   |   |
| N° document         |                  | Data d'emissió |   | Data de caducitat |           |               |   |   |
|                     |                  |                |   | Vie               | فالمحمالة |               | A |   |

Visualització de la cerca - Figura 4

Per veure el contingut del certificat, es fa clic sobre el mateix. A la següent pantalla, l'aplicació mostrarà totes les dades del certificat i es donarà la opció de revocar el certificat en cas d'estar en estat vàlid.

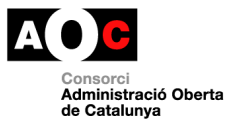

#### Dades del certificat:

| Perfil de certificat:                  | Certificat personal d'operador, de classe 2 |
|----------------------------------------|---------------------------------------------|
| Estat:                                 | 🔄 Vigent                                    |
| Data inici validesa:                   | 03-07-2015 13:10                            |
| Data fi de validesa:                   | 03-07-2019 13:10                            |
| Número de sèrie:                       | 61EC0EAAE626F6BE                            |
| Suport:                                | Targeta T-CAT Salut                         |
| Prioritat:                             | Ordinària                                   |
| Renovació d'un certificat<br>existent: | No                                          |
| Sol-licitant:                          | Responsable AOC                             |
| Document:                              | 45439524B                                   |
| Correu-e:                              | scd@aoc.cat                                 |
| Càrrec:                                | No informat                                 |
| Departament:                           | No informat                                 |
| Organització:                          | Consorci Administració Oberta de Catalunya  |
| Adreça:                                | Carrer Tänger 98, planta baixa -            |
| Codi postal:                           | 08018                                       |
| Població:                              | Barcelona                                   |
| Província:                             | Barcelona                                   |
| Entitat de registre emissora:          | Consorci AOC                                |
| Certificat:                            | Opcions -                                   |
| D                                      |                                             |
| Kevocar                                |                                             |

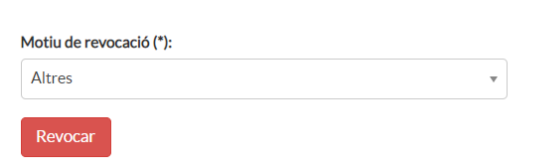

Detall del certificat - Figura 5

## 2.3 Revocar certificats digitals

Des del menú principal anar a "Revoca"

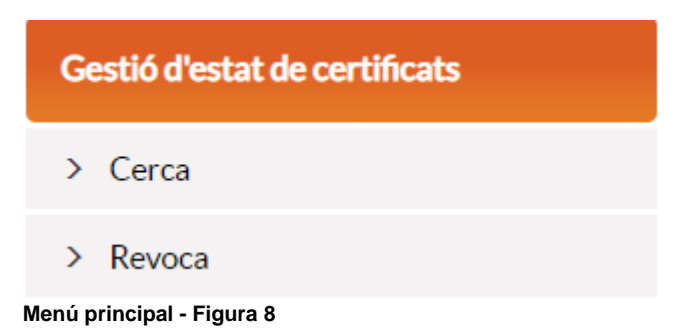

A continuació apareix una llista dels certificats. Per buscar el certificat que es vol revocar, es pot fer servir la cerca de la dreta o buscar-lo a la llista.

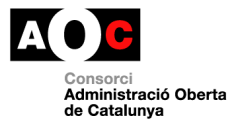

I

## Un cop trobat el certificat que s'ha de revocar, fer clic sobre el mateix.

## Dades del certificat:

| Estat:                | Vigent 📃                                                 |
|-----------------------|----------------------------------------------------------|
| Organització:         | UPC (CINV00229)                                          |
| Perfil de certificat: | Certificat digital de dispositiu d'aplicació assegurada. |
| Suport:               | Software de servidor                                     |
| Data inici validesa:  | 18-06-2015 11:19                                         |
| Data fi de validesa:  | 18-06-2019 11:19                                         |
| Número de sèrie:      | 102FA41110C4CF7D                                         |
| Nom i cognoms         | Nom1 Cog1 Gog2                                           |
| N° document           | 12345678Z                                                |
| Correu-e              | Nom1@isigma.es                                           |
| Comanda               | 520749fc-159c-11e5-8c1a-005056986066                     |
| Certificat            | Opcions -                                                |

Revocar

Pantalla de revocació - Figura 6

A continuació es mostra la informació del certificat, es selecciona un motiu de revocació i es fa clic a "Revocar"

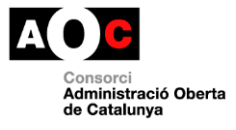

I

## Dades del certificat:

| Estat:                | E.                                                       |
|-----------------------|----------------------------------------------------------|
| Perfil de certificat: | Certificat digital de dispositiu d'aplicació assegurada. |
| Suport:               | Software de servidor                                     |
| Data inici validesa:  | 17-06-2015 11:03                                         |
| Data fi de validesa:  | 17-06-2019 11:03                                         |
| Número de sèrie:      | 49832EA9DCC15CD2                                         |
| Nom i cognoms         | Nom Cognom Cgnom                                         |
| N° document           | 11111111H                                                |
| Correu-e              | ahernandez@firmaprofesional.com                          |
|                       |                                                          |

#### Motiu de revocació (\*):

| Compromís de la | informació | continguda | en el | certificat | - |
|-----------------|------------|------------|-------|------------|---|
| Compromis de la | macio      | continguda | enei  | certificat | * |

## Revocar

## Pantalla de confirmació de revocació - Figura 7

Els possibles motius de revocació es mostren a continuació, cal seleccionar el corresponent.

| Motiu de revocació (*):                                 |   |
|---------------------------------------------------------|---|
| Compromís de la informació continguda en el certificat  | * |
| Compromís de la informació continguda en el certificat  |   |
| Compromís de la seguretat de la clau o del certificat   |   |
| Compromís del dispositiu criptogràfic                   |   |
| Motius referents al subscriptor o al posseïdor de claus |   |
| Inclusió a llista de subscriptors prohibits             |   |
| Altres                                                  |   |

## Motius de revocació - Figura 8

Un cop fet això, l'aplicació demana signar l'acció. Es selecciona el certificat d'operador i el PIN.

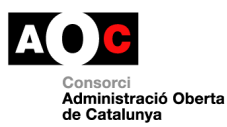

Pàg. 8/9

I

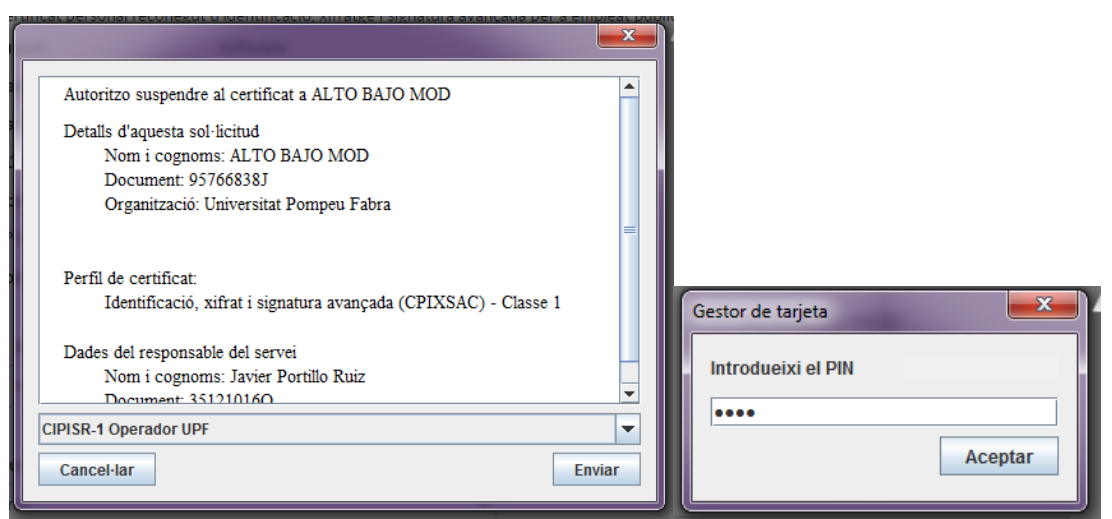

Selecció del certificat i introducció del PIN - Figura 10

A continuació mostra les dades del certificat en el nou estat: revocat.

|                                        | La revocació s'ha completat correctament.                                                                                                    | × |
|----------------------------------------|----------------------------------------------------------------------------------------------------|---|
| Dades del certificat:                  |                                                                                                    |   |
| Perfil de certificat:                  | Certificat cligital de dispositiu d'aplicació assegurada.                                                                                                    |   |
| Estat:                                 | E Revocat                                                                                                    |   |
| Data inici validesa:                   | 04-09-2015 14:52                                                                                                    |   |
| Data fi de validesa:                   | 04-09-2019 14:52                                                                                                    |   |
| Data de revocació:                     | 07-09-2015 10:57                                                                                                    |   |
| Número de sèrie:                       | O6FA96E2EBE5C1EB                                                                                                    |   |
| Suport:                                | Software de servidor                                                                                                    |   |
| Prioritat:                             | Orcinaria                                                                                                    |   |
| Renovació d'un certificat<br>existent: | No                                                                                                    |   |
| Sol-licitant:                          |                                                                                                    |   |
| Document:                              |                                                                                                    |   |
| Correu-e:                              | and the second second sec |   |
| Càrrec:                                | No informat                                                                                                    |   |
| Departament:                           | Operacions                                                                                                    |   |
| Organització:                          | Consorci Administració Oberta de Catalunya                                                                                                    |   |
| Adreça:                                | Carrer Tänger 98, planta baixa -                                                                                                    |   |
| Codi postal:                           | 08018                                                                                                    |   |
| Població:                              | Barcelona                                                                                                    |   |
| Provincia:                             | Barcelona                                                                                                    |   |
| Entitat de registre emissora:          | Consorci AOC                                                                                                    |   |
| Expedient:                             | 1                                                                                                    |   |
| Nom aplicació:                         | Aplicació de prova                                                                                                    |   |
| Num. de referència:                    | 1                                                                                                    |   |

Confirmació de revocació - Figura 11

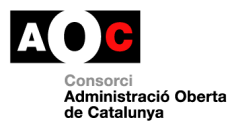

I